### HOW TO SPOOL ACCOUNT STATEMENTS

### Step 1

After login in, select the accounts tab, click on Adhoc Account Statement Request and click Submit.

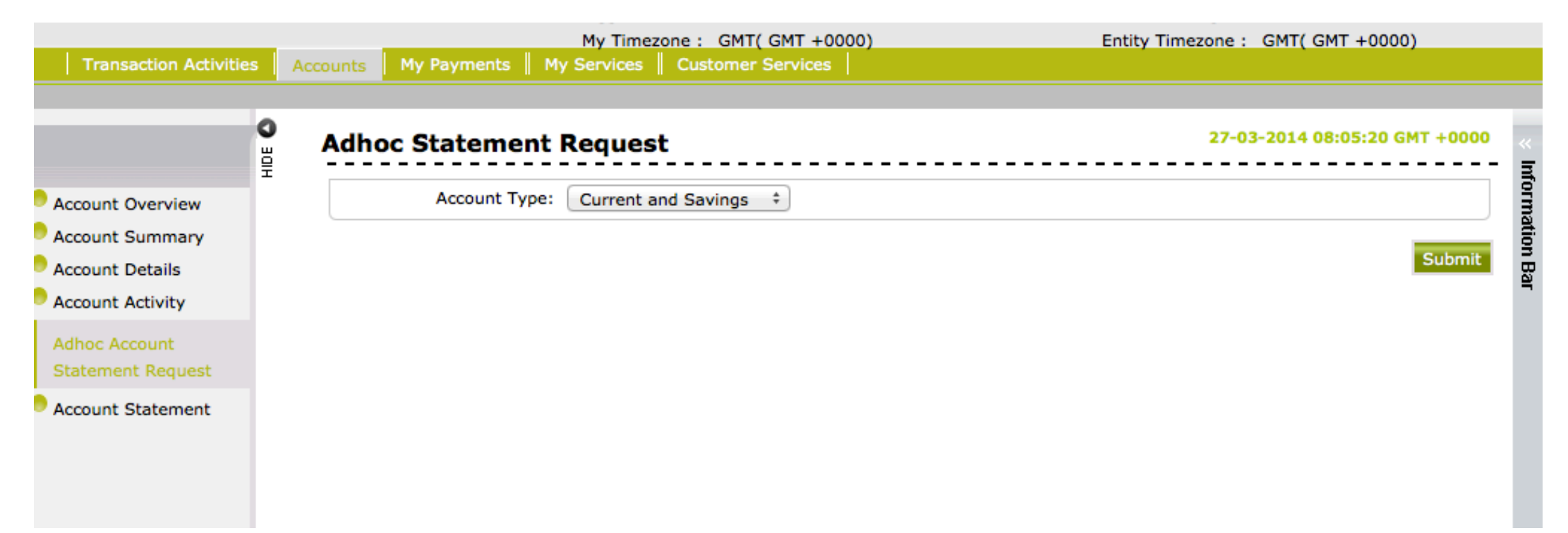

# Step 2

Select the account you wish to spool a statement for,

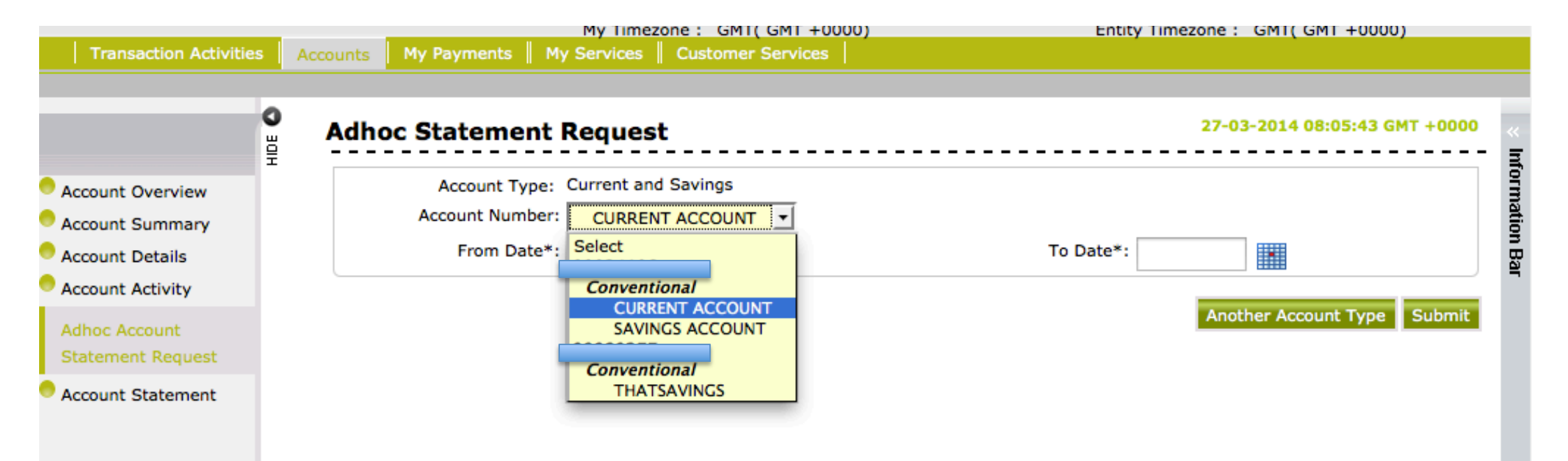

# Step 3

Select the From (Start) Date and the To (End) date, submit and confirm.

| Account Details Account Activity   Account Activity                                                                                                    |
|----------------------------------------------------------------------------------------------------|
| Account Activity                                                                                                    |
| Adhoc Account Su Mo Tu We Th Fr Sa   Statement Request - - - - - - - - - - - - - - - - - - - - - - - - - - - - - - - - - - - - - - - - - - - - - - - - - - - - - - - - - - - - - - - - - - - - - - - - - - - - - - - - - - - - - - - - - - - - - - - - - - - - - - - - - - -                                                                                      |
| Account Statement I I I I I I I I I I I I I I I I I I I I I I I I I I I I I I I I I I I I I I I I I I I I I I I I I I I I I I I I I I I I I I I I I I I I I I I I I I I I I I I I I I I I I I I I I I I I I I I I I I I I I I I I I I I I I I I I I I <thi< th=""> I <thi< th=""></thi<></thi<>                                                                   |
| 9 10 11 12 13 14 15   9 10 11 12 13 14 15   16 17 18 19 20 21 22   23 24 25 26 27 28 29                                                                                                    |
| 16 17 18 19 20 21 22   23 24 25 26 27 28 29 23 24 25 26 27 28 29                                                                                                    |
| 10 11 10 11 11 <td< td=""></td<> |
|                                                                                                    |
| 30 31 30 31                                                                                                    |
| Today Clear Today Clear                                                                                                    |

## Step 4

Close the pop-up message and proceed to next step when statement is generated successfully or repeat steps 1 through 3

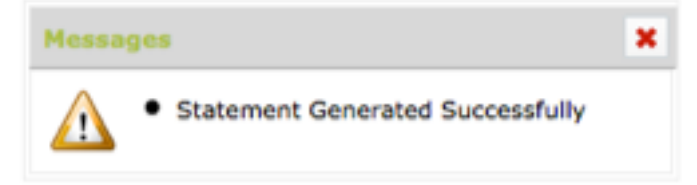

# Step 5

Still under the **Accounts tab**, select **Account Statement** and click on the account you generated the statement for.

| Transaction Activities | Accounts My Payments M | y Services    Customer Services |          |               |
|------------------------|------------------------|---------------------------------|----------|---------------|
|                        |                        |                                 |          |               |
|                        | Account Statemen       | ıt                              |          | 27-03-2014 08 |
| Account Overview       | Choice Of Account:     | All ÷                           |          |               |
| Account Summary        | Current and Savings    |                                 |          |               |
| Account Details        | Account Number         | Description                     | Currency |               |
| Account Activity       |                        | Description                     | currency |               |
| Adhoc Account          | CURRENT ACCOUNT        | CURRENT ACCOUNT - SALARY        | GHS      |               |
| Statement Request      | SAVINGS ACCOUNT        | SAVINGS ACCOUNT-NORMAL - GHS    | GHS      |               |
| Account Statement      |                        |                                 |          |               |
|                        | THATSAVINGS            | SAVINGS ACCOUNT-NORMAL - GHS    | GHS      |               |

By looking at the start and end date, select the statement you requested. You can also copy the reference number that is shown after the success of the spool is indicated as shown below to retrieve the statement

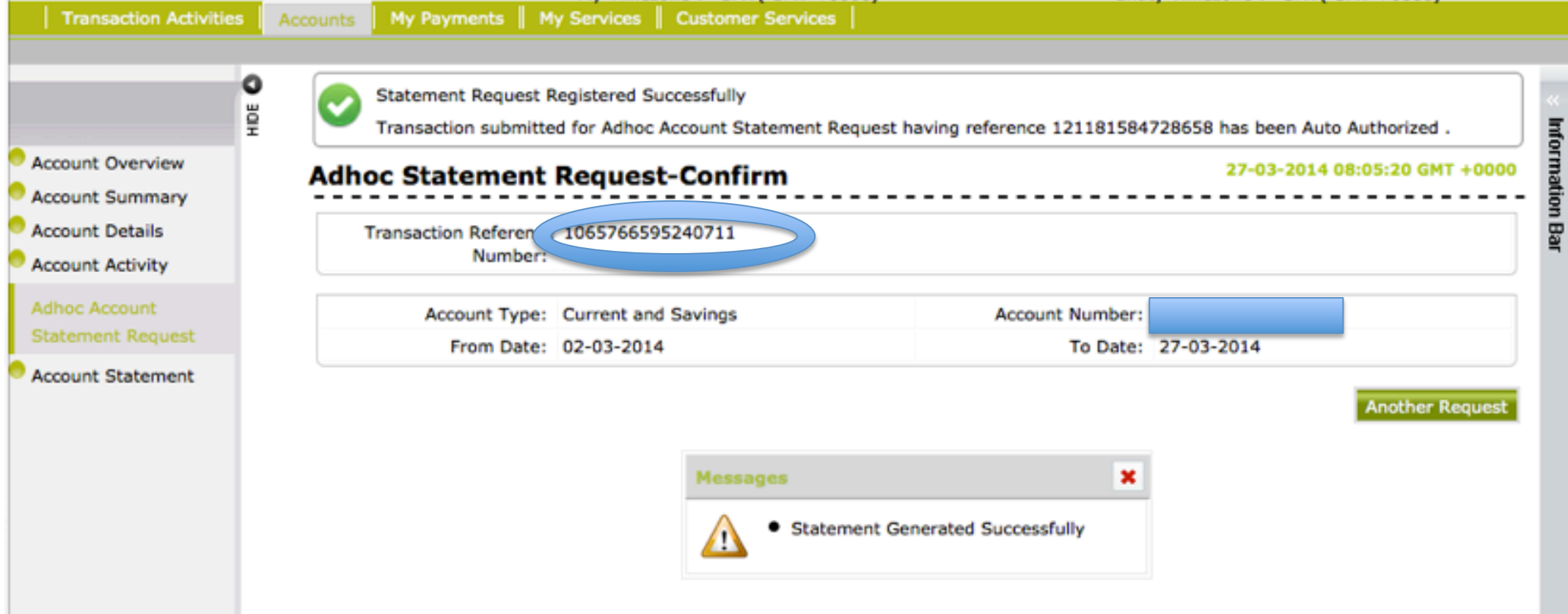

|                        | A REAL PROPERTY OF A REAL PROPERTY OF A READ PROPERTY OF A REAL PROPERTY OF A REAL PROPERTY OF A REAL PROPERTY OF A REAL PROPERTY OF A REAL PROPERTY OF A REAL PROPERTY OF A REAL PROPERTY OF A REAL PROPERTY OF A REAL PROPERTY OF A REAL PROPERTY OF A REAL PROPERTY OF A REAL PROPER |
|------------------------|----------------------------------------------------------------------------------------------------|
| Contract of the second |                                                                                                    |
|                        |                                                                                                    |
|                        |                                                                                                    |

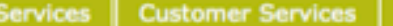

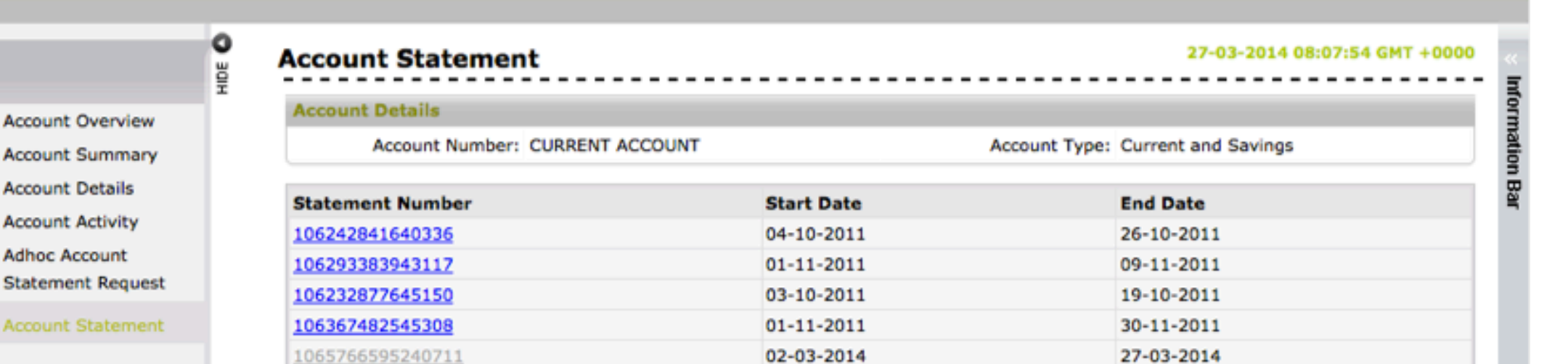

01-12-2011

Another Account

05-12-2011

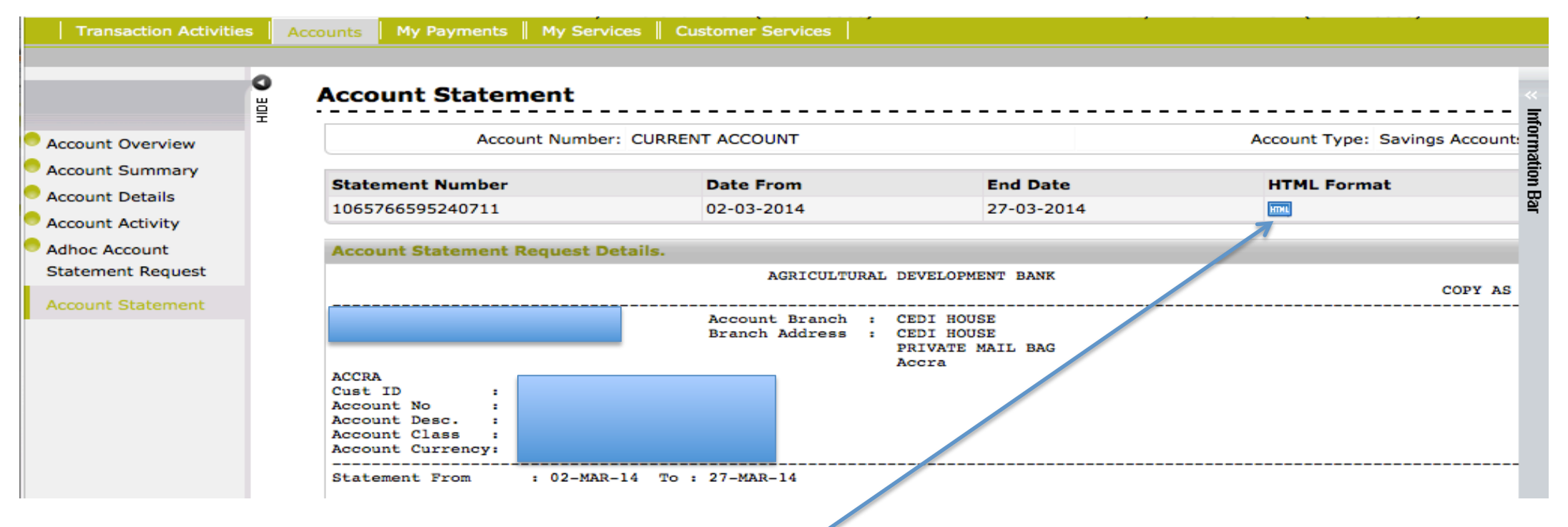

**NB**: To save the statement click on the html format and save.

0003789234